# Получение разрешения на добычу птицы в весенний сезон охоты

#### ДЕПАРТАМЕНТ ПО ОХРАНЕ, КОНТРОЛЮ И РЕГУЛИРОВАНИЮ ИСПОЛЬЗОВАНИЯ ОБЪЕКТОВ ЖИВОТНОГО МИРА ВОЛОГОДСКОЙ ОБЛАСТИ

| Подача заявления через портал госусуслу                                                                                                    | т - gosuslugi35.ru                                         |
|----------------------------------------------------------------------------------------------------|------------------------------------------------------------|
| 1. Зайти на портал - gosuslugi35.ru                                                                                                    |                                                            |
| 🙀 Официальный портал Прави: 🗙 🧐 Госуслуги 35 — Яндекс: нашл: 🗙 — Главная - Портал государстве 🗙 —                                             |                                                            |
| (←) → C <sup>2</sup> (m)       (□) (m) = 25 (b) https://gosuslugi35.ru       120%       ···· ♡ (m) (n) (m) (m) (m) (m) (m) (m) (m) (m) (m) (m | III\ 🤄 💷 💿 Дочтие закладки                                 |
| Все услуги ∨                                                                                                    | Вологодская область                                        |
| вологодская область<br>ГОСУСЛУГИ Каталог услуг Оплата Q                                                                                       | ⊶ Личный кабинет                                           |
| Введите название услуги или ведомства                                                                                                    | Специалист техподдержки<br>Специалист техподдержки         |
| Штрафы ГИБЛЛ Запись к врачу Заграничный паспорт                                                                                               | Здравствуйте! Я могу вам чем-то помочь?                    |
|                                                                                                    |                                                            |
| Результат теста на COVID-19<br>Получение результата сдачи анализа на COVID-19<br>< • • • • >                                                  | Адравствуите!<br>Мне нужна помощь<br>Вы можете мне помочь? |
|                                                                                                    | Введите сообщение                                          |
|                                                                                                    | : 0 😳                                                      |
|                                                                                                    | RU ~ (1) P* 8:23<br>06.04.2021                             |

### Подача заявления через портал госусуслуг - gosuslugi35.ru

#### 2. Найти услугу

| Все услуги 🗸                                                                                                    | Вологодская область                                                                                                    |
|----------------------------------------------------------------------------------------------------|----------------------------------------------------------------------------------------------------|
| каталог услуг Оплата Q                                                                                                    | 🕶 Личный кабинет                                                                                                    |
| 🕈 Главная 🔪 Поиск                                                                                                    |                                                                                                    |
|                                                                                                    |                                                                                                    |
| охот                                                                                                    | ٩                                                                                                    |
| По каталогу услуг По разделу новостей                                                                                                    |                                                                                                    |
| Только электронные услуги 🛛 🗹 Только по названию                                                                                                    | Включить результирующие документы                                                                                                    |
| Учитывать местоположения пользователя                                                                                                    |                                                                                                    |
| Результаты поиска:                                                                                                    |                                                                                                    |
| Выдача выписки из государственного<br>охотхозяйственного реестра >                                                                                                    |                                                                                                    |
| Электронные услуги 🕟                                                                                                    |                                                                                                    |
| Выдача разрешений на добычу охотничьих ресурсов, за<br>исключением охотничьих ресурсов, находящихся на особо<br>охраняемых природных территориях федерального значения,<br>также млекопитающих и птиц, занесенных в Красную книгу<br>Российской Федерации > | <ul> <li>Выдача разрешений на содержание и разведение охотничьих<br/>ресурсов в полувольных условиях и искусственно созданной<br/>среде обитания &gt;</li> </ul> |

| Подача заявления через портал госусуслуг - gosuslug                                                                                                    | gi35.ru                     |
|----------------------------------------------------------------------------------------------------|-----------------------------|
| 3. Выбрать услугу и нажать кнопку заказать                                                                                                    |                             |
|                                                                                                    |                             |
| Официальный портал Прави: Х 9 Госуслуги 35 — Яндекс: наш.: Х Поиск - Портал государствен: Х • По категориям - Портал госу, Х +                                                                                                    |                             |
|                                                                                                    | III 🔄 🙂 📕 =                 |
| ранов насто носседения с сили на округания о сули на состание с состаново оди консе с с с с с с с с с с с с с с<br>Все услуги ∨                                                                                                    |                             |
| разогладская сбякть<br>ГОСУСЛУГU Каталог услуг Оплата Q 🛩 Личный кабинет                                                                                                    |                             |
| 🟦 Главная 🔰 Категории услуг 🚽 Выдача разрешений на добычу охотничьих ресурсов, з                                                                                                    |                             |
| Выдача разрешений на добычу охотничьих ресурсов, за исключением<br>охотничьих ресурсов, находящихся на особо охраняемых природных<br>территориях федерального значения, а также млекопитающих и птиц,<br>занесенных в Красную книгу Российской Федерации                                                                                                    | <b>e</b>                    |
| Текличноская поддержка:<br>Телл.:+7 (8172) 23-01-29         Обратная связь         Помощь и поддержка         Полезные ресурсы           Гелл.:+7 (8172) 23-01-29<br>(с 08:00 до 17:00, обед<br>(с 08:00 до 17:00, обед)         Подать обращение         Частые вопросы         Органы власти           12:30-13:30)         Полезные ссылки         Полезные ссылки           в-mai:<br>прри_support@er.gov35.ru         Новости         Полезные ссылки |                             |
| https://gosuslugi35.ru/service_cat?serviceUnionId=9628sele{_Hittosoft:Offices Excel/2007.gedAgencyId=2773                                                                                                    | RU 🔺 🌒 🏴 8:28<br>06.04.2021 |

| Подача заявления ч                                                              | ерез портал госусуслуг - gos                                                           | uslugi35.ru                 |
|---------------------------------------------------------------------------------|----------------------------------------------------------------------------------------|-----------------------------|
| 4. Зайти в личный кабинет                                                       |                                                                                        |                             |
| 🦉 Официальный портал Прави: 🗙 😗 Госуслуги 35 — Яндекс: нашл 🗙 Поиск - Портал го | сударствен Х — Авторизация Х +                                                         |                             |
| (←) → C û                                                                       | 😇 🏠 🔍 Поиск                                                                            |                             |
| 🌣 Часто посещаемые 🖨 АРМ 📴 Вход 📈 РГУ 🍯 Главная - Официаль АСИЗ 🔮 (254          | I) Телефонный сп 🜐 УФКпо ВО 📓 Конс+ 😋 ГИС ГМП 📴 Копченко Мария Вик                     | 🫅 Другие закладки           |
|                                                                                 | госуслуго<br>идентификации и аутентификации                                            |                             |
|                                                                                 | Вход<br>Куда ещё можно войти с<br>паропем от Госуслуг?                                 |                             |
|                                                                                 | Пароль                                                                                 | =                           |
|                                                                                 | Войти                                                                                  |                             |
|                                                                                 | Я не знаю пароль                                                                       |                             |
|                                                                                 | Зарегистрируйтесь для полного доступа к сервисам<br>Вход с помощью электронной подлиси |                             |
| Помощь и поддержка Условия использования                                        | Политика конфиденциальности Руч                                                        | сский ~                     |
|                                                                                 |                                                                                        | RU 🔺 🌒 🏴 8:28<br>06.04.2021 |

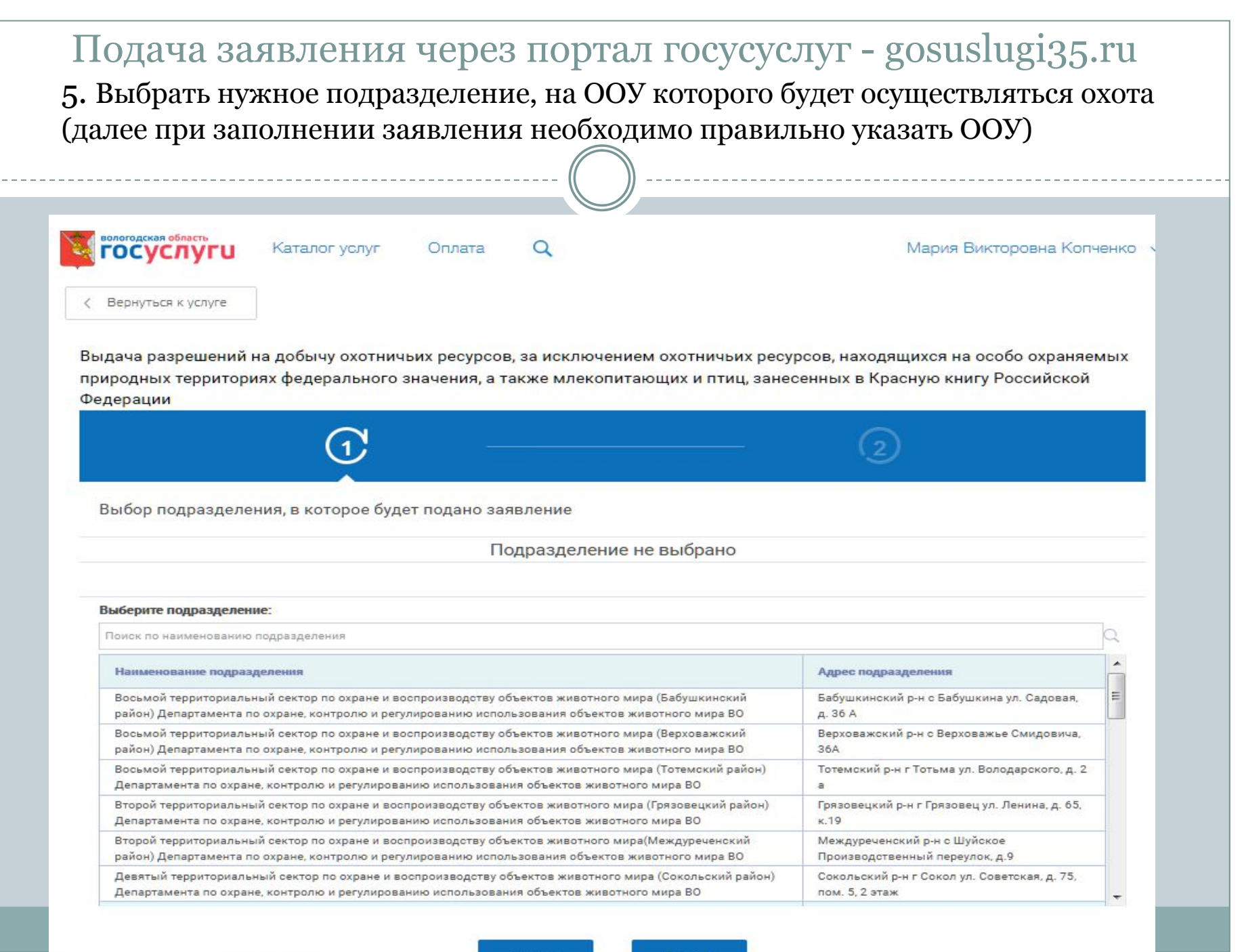

### Подача заявления через портал госусуслуг - gosuslugi35.ru

### 7. Заполнить заявление (графы обязательные для заполнения, в которых нет данных, заполняются прочерком)

Выдача разрешений на добычу охотничьих ресурсов, за исключением охотничьих ресурсов, находящихся на особо охраняемых природных территориях федерального значения, а также млекопитающих и птиц, занесенных в Красную книгу Российской Федерации

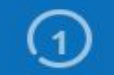

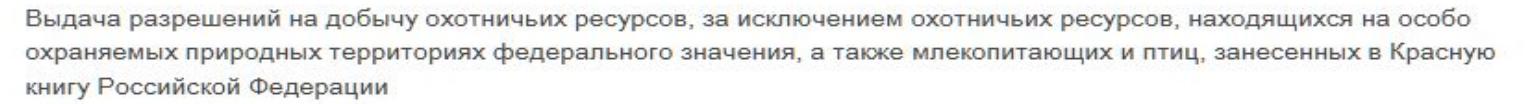

| * Внимание!!! Прежде чем, подать заявление на получение<br>разрешения на добычу лося, бурого медведя и кабана, Вам |                     |     |
|----------------------------------------------------------------------------------------------------|---------------------|-----|
| необходимо принять участие в распределении разрешений на                                                           |                     |     |
| добычу лося, бурого медведя и кабана, и получить право<br>подачи заявления на выдачу разрешения на добычу лося,    | Значение не выбрано | ~ · |
| бурого медведя и кабана на основании закона Вологодской                                                            |                     |     |
| области от 28 сентября 2012 года № 2844-ОЗ (ред.                                                                   |                     |     |
| 12.05.2020).                                                                                                    |                     |     |
| * Заявления на участие в распределении разрешений на                                                               |                     |     |
| добычу лося, бурого медведя и кабана подаются физическими                                                          |                     |     |
| лицами в соответствующий территориальный отдел/сектор                                                              | Значение не выбрано | ~   |
| Департамента лично или заказным письмом с уведомлением в                                                           |                     |     |
| первые семь рабочих дней июля.                                                                                     |                     |     |

Для ознакомления с порядком участия в распределении разрешений на добычу лося, бурого медведя и кабана скопируйте ссылку и откройте её в браузере

https://vologda-oblast.ru/vlast/ispolniteInaya\_vlast

/departament\_po\_okhrane\_kontrolyu\_i\_regulirovaniyu\_ispolzovaniya\_obektov\_zhivotnogo\_mira\_v ologodskoy\_oblasti/poryadok-raspredeleniya-razresheniy-na-dobychu-okhotresursov-v-oou-

| <ul> <li>Сведения о заявителе</li> </ul> |          |   |
|------------------------------------------|----------|---|
| * Фамилия                                | Колченко | ( |
| <br>* Имя                                | Мария    | 0 |

#### Подача заявления через портал госусуслуг - gosuslugi35.ru

## 7. Заполнить заявление (графы обязательные для заполнения, в которых нет данных заполняются прочерком)

| Вид охоты, который предполагается осуществлять                                                                                                    | Любительская и спортивная охота                                                                                                    | $\sim$                    |
|----------------------------------------------------------------------------------------------------|----------------------------------------------------------------------------------------------------|---------------------------|
| <ul> <li>Сведения о добываемых охотничьих ресурсах (вид / группа<br/>идов охотничьих ресурсов, количество особей, пол, возраст)</li> </ul>                                           | Вальдшнеп, гусь, селезень до 3 особей в день охоты<br>(если есть живая подсадная манная утка, указывайте – селезень с живой<br>подсадной манной уткой) |                           |
| * Предполагаемые сроки охоты                                                                                                    | 24.04.2021-03.05.2021<br>(если есть живая подсадная манная утка, то в этом случае указывайте<br>дополнительные сроки охоты 24.04.2021-23.05.2021 г.)   | (<br> <br> <br> <br> <br> |
| <ul> <li>Внимание!!! Место охоты должно совпадать с выбранным<br/>Вами в шаге 1 подразделением, в которое будет подано<br/>заявление</li> </ul>                                      | Да, ознакомлен                                                                                                    | ~                         |
| * Место охоты                                                                                                    | ООУ Устюженского района                                                                                                    | ×                         |
| Сведения об охотничьем билете                                                                                                    |                                                                                                    |                           |
| * Серия                                                                                                    | 35                                                                                                    |                           |
| * Номер                                                                                                    | 050225                                                                                                    |                           |
| * Дата выдачи                                                                                                    | 05.04.2020                                                                                                    |                           |
| Заявитель является работником юридического лица,<br>индивидуального предпринимателя, выполняющим<br>обязанности, связанные с охотой и сохранением<br>охотничьих ресурсов?            | Нет                                                                                                    | ~                         |
| Информация об оплате заявителем госуда<br>ресурсов (650 рублей)                                                                                                    | рственной ПОШЛИНЫ за выдачу разрешения на добычу охотничьих                                                                                            |                           |
| ВНИМАНИЕ!!! Важная информация!                                                                                                    |                                                                                                    |                           |
| <ul> <li>При подаче заявления в электронном виде через РПГУ и<br/>оплате государственной ПОШЛИНЫ на добычу объектов<br/>животного мира в электронном виде в рамках подачи</li> </ul> | Да, ознакомлен(а)                                                                                                    | 7                         |
| данного заявления (по УИН) заявителю предоставляется                                                                                                    |                                                                                                    | 5                         |
| chigha ha Offially = 30 %                                                                                                    |                                                                                                    | -                         |
| Оплата государственной ПОШЛИНЫ за выдачу                                                                                                    |                                                                                                    |                           |

#### Подача заявления через портал госусуслуг - gosuslugi35.ru 8. Отправить заявление животного мира в электронном виде в рамках подачи Да, ознакомлен(а) данного заявления (по УИН) заявителю предоставляется скидка на оплату - 30 % Оплата государственной ПОШЛИНЫ за выдачу разрешения на добычу охотничьих ресурсов Будет произведена в электронном виде в рамках подачи данного заявления заявителем: После отправки данного заявления через некоторое время в личном кабинете заявителя на РПГУ появится возможность осуществить оплату по произведенному специалистом ведомства начислению (по УИН) Информация об оплате заявителем ДОПОЛНИТЕЛЬНО ставки СБОРА за пользование отдельными видами объектов животного мира \* ВНИМАНИЕ!!! При получении разрешения на добычу таких. видов, как лось, кабан, медведь бурый, барсук, выдра, рысь, куница, бобр, европейская норка, глухарь, тетерев Да, ознакомлен(а) необходимо дополнительно оплатить ставку СБОРА за пользование объектов животного мира Для получения квитанции на оплату СБОРА за пользование объектов животного мира скопируйте ссылку и откройте ее в браузере: https://ohotdep.gov35.ru/dokumenty/kvitantsii/ Копия документа, подтверждающего уплату заявителем СБОРА за пользование объектами животного мира Максимальный размер файла 10.0МБ Добавить вложение Допустимые форматы (png, jpg, pdf, doc, docx) Назад Сохранить Отправить

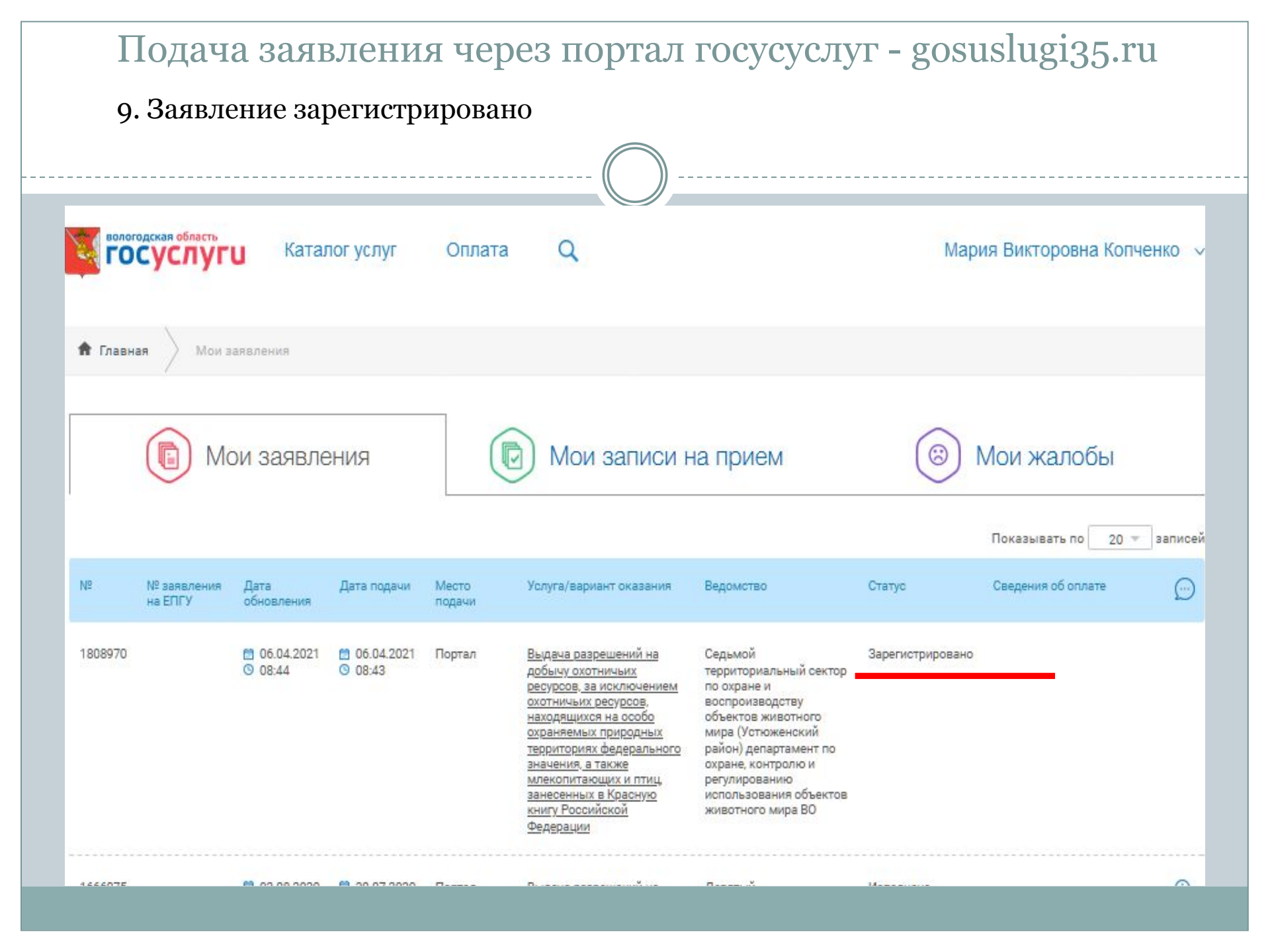

#### Подача заявления через портал госусуслуг - gosuslugi35.ru 10. После рассмотрения заявления специалистом Департамента появляется возможность оплаты U https://gosuslugi35.ru/applications ... 🖂 Q. Поиск ŵ АСИЗ 🙆 (254) Телефонный сп... 💮 УФКпо ВО 🧖 Конс+ 👌 ГИС ГМП 🧕 Копченко Мария Вик... 🗃 Главная - Официаль... PLA y LIIYI U 🔒 Главная Мои заявления Мои жалобы Мои записи на прием Мои заявления Показывать по 20 записей N₽ № заявления Дата Дата подачи Место Услуга/вариант оказания Ведомство Статус Сведения об оплате на ЕПГУ обновления подачи 1808970 6.04.2021 06.04.2021 Портал Выдача разрешений на Седьмой Коплате (i)O 08:51 O 08:43 добычу охотничьих территориальный сектор Оплатить ресурсов, за исключением по охране и воспроизводству охотничьих ресурсов, находящихся на особо объектов животного охраняемых природных мира (Устюженский территориях федерального район) департамент по охране, контролю и значения, а также млекопитающих и птиц, регулированию занесенных в Красную использования объектов книгу Российской животного мира ВО Федерации

#### Подача заявления через портал госусуслуг - gosuslugi35.ru 11. Заходим в заявление, копируем номер <u>УИН</u>

Выдача разрешений на добычу охотничьих ресурсов, за исключением охотничьих ресурсов, находящихся на особо охраняемых природных территориях федерального значения, а также млекопитающих и птиц, занесенных в Красную книгу Российской Федерации

< Вернуться к списку

Номер заявления : 1809011

Подразделение | Ведомство :

Седьмой территориальный сектор по охране и воспроизводству объектов животного мира (Устюженский район) департамент по охране, контролю и регулированию использования объектов животного мира ВО

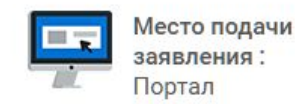

Создать заявление на основе данного

Просмотреть заявление :

|    | - | - |   |    |  |
|----|---|---|---|----|--|
|    | - | - |   |    |  |
| _  | - | - | - | ۰. |  |
| Γ. |   | _ |   |    |  |
|    | _ |   |   |    |  |

| Дата и время обновления | Статус                 | Комментарий                    | Приложенные файлы |
|-------------------------|------------------------|--------------------------------|-------------------|
| 首 06.04.2021 ③ 10:04    | К оплате               | 0000381385438917953954042      |                   |
| 6.04.2021 O 10:01       | Исполнение             |                                |                   |
| 6.04.2021 O 09:59       | Зарегистрировано       |                                |                   |
|                         | Отправлено в ведомство | Успешно отправлено в ведомство |                   |
| ☐ 06.04.2021            | Черновик               | Создание черновика заявки      |                   |

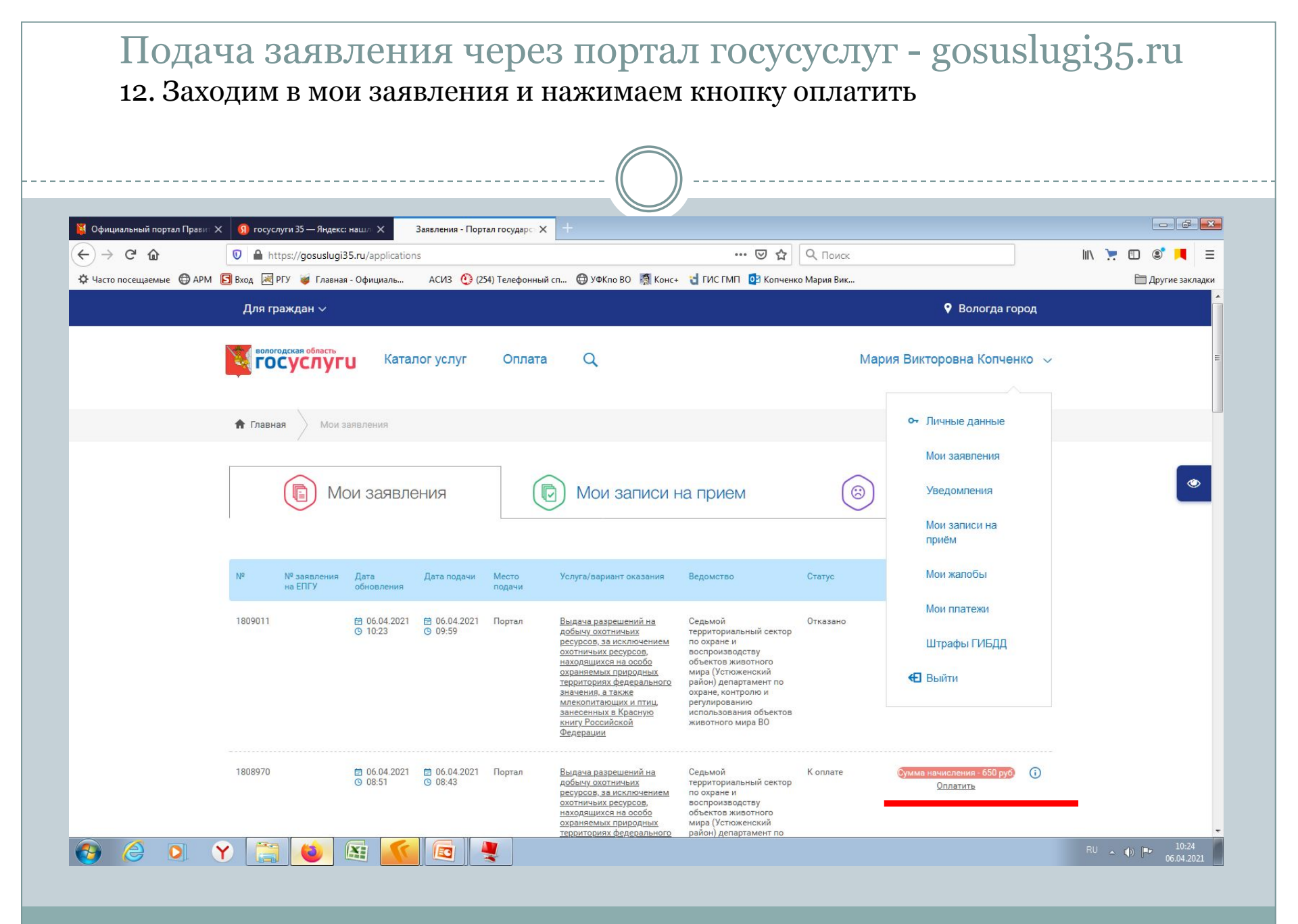

| Под<br>8. Зах                                     | цача заявл<br>ходим в мои :                                                     | (ения чер<br>заявления и                                           | ез портал<br>нажимаем к                                         | I ГОСУСУСЛУГ - 8<br>нопку оплатить                                                     | gosuslugi                | 35.ru             |
|---------------------------------------------------|---------------------------------------------------------------------------------|--------------------------------------------------------------------|-----------------------------------------------------------------|----------------------------------------------------------------------------------------|--------------------------|-------------------|
| 🦉 Официальный портал Пра<br>$\leftarrow$ $	o$ X 🏠 | кит X 🔇 госуслуги 35 — Яндекс: нашл<br>0 🔒 https://gosuslugi35.ru/p             | × • Мои платежи - Портал госуд:<br>payments?sourceId=13816&sourceT | × +<br>ype=application                                          | 🗉 🚥 🖸 🗘 Поиск                                                                          | II/.                     |                   |
| 🗘 Часто посещаемые   🖨 А                          | чРМ <mark>छ</mark> Вход 😹 РГУ 🧉 Главная - Офиц                                  | іциаль АСИЗ 🔮 (254) Телефоні                                       | ный сп 🜐 УФКпо ВО 🧖 Конс+ 👌                                     | ИС ГМП 🛛 🔯 Копченко Мария Вик                                                          |                          | 🛅 Другие закладки |
|                                                   | Для граждан <i>∨</i>                                                            |                                                                    |                                                                 | 9                                                                                      | Вологда город            |                   |
|                                                   | вологодская область<br>ГОСУСЛУГИ                                                | Каталог услуг Опла                                                 | та Q                                                            | Мария Викторо                                                                          | овна Копченко 🗸          |                   |
|                                                   | Оплата заяв                                                                     | зления                                                             |                                                                 |                                                                                        |                          |                   |
|                                                   | Услуга "Выдача разрешени<br>территориях федерального                            | ий на добычу охотничьих ресур<br>о значения, а также млекопита     | рсов, за исключением охотничы<br>ающих и птиц, занесенных в Кра | х ресурсов, находящихся на особо охраняем<br>сную книгу Российской Федерации" является | ых природных<br>платной. | ۲                 |
|                                                   | Неооходимо внести платеж<br>Обращаем Ваше вниманиє                              | к в размере <b>650</b> рус.<br>е. что при оплате on-line возмо     | жна комиссия.                                                   |                                                                                        |                          |                   |
|                                                   | Вы можете                                                                       | <u>., </u>                                                         |                                                                 |                                                                                        |                          |                   |
| _                                                 | Оплатить                                                                        | Ŀ                                                                  | Оплатить позже                                                  |                                                                                        |                          | -                 |
|                                                   |                                                                                 |                                                                    |                                                                 |                                                                                        |                          |                   |
|                                                   |                                                                                 |                                                                    |                                                                 |                                                                                        |                          |                   |
|                                                   | Техническая поддержка: С<br>Тел.:+7 (8172) 23-01-29<br>(с 09:00, со 12:00, собс | Обратная связь                                                     | Помощь и поддержка                                              | Полезные ресурсы                                                                       |                          |                   |

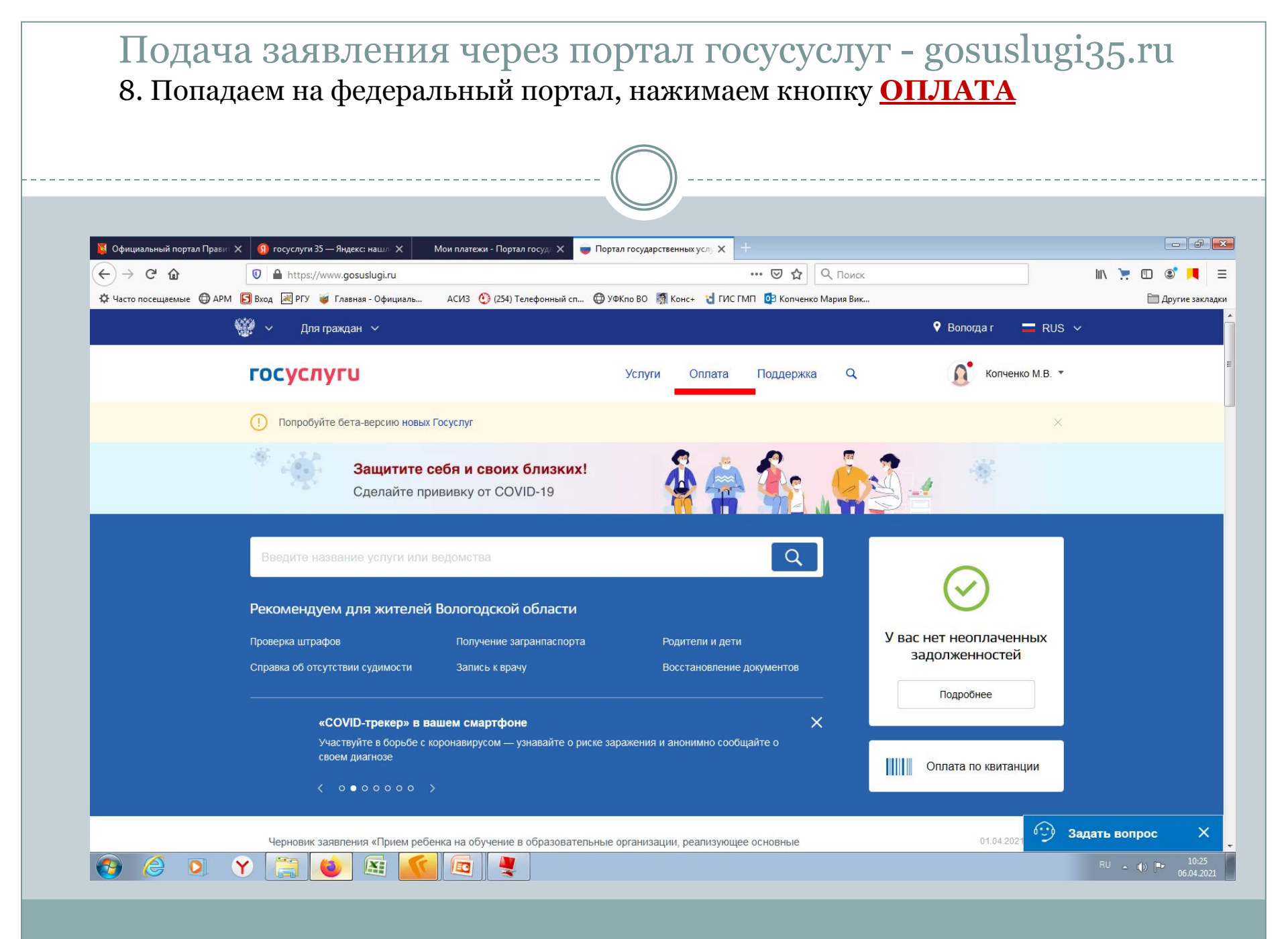

|                      |                                                          |                               | 0                                                   |                      |                 |
|----------------------|----------------------------------------------------------|-------------------------------|-----------------------------------------------------|----------------------|-----------------|
| Официальный портал Г | Іравит 🗙 🧕 госуслуги 35 — Яндекс: нашл 🗙                 | Мои платежи - Портал госуде 🗙 | Портал государственных услу × +                     |                      | - ÷             |
| )→ ୯ ଜ<br>           | 🕡 🔒 https://oplata.gosuslugi.ru/p                        | pay/quittance                 |                                                     |                      | ₩\ 🣜 🗊 📽 📕 Ξ    |
| Часто посещаемые 🕊   | Эрем В вход (1979) Плавная - Официал<br><b>ГОСУСЛУГИ</b> | њ АСИЗ 😲 (234) Телефонныи сп  | . 🖶 УФКЛО ВО 📸 КОНС+ 🍟 ГИСТМТТ 😰 Копченко Мария Вик | 🗲 Вологда г Мария К. | Другие закладки |
|                      | Платежи                                                  |                               |                                                     |                      |                 |
|                      | К оплате По квитанции                                    | История                       |                                                     |                      |                 |
|                      | Введите номер (УИН)                                      |                               |                                                     |                      |                 |
|                      |                                                          | Q                             |                                                     |                      |                 |
|                      | Где УИН на квитанции?                                    |                               |                                                     |                      |                 |
|                      |                                                          |                               |                                                     |                      |                 |
|                      |                                                          |                               |                                                     |                      |                 |
|                      |                                                          |                               |                                                     |                      |                 |
|                      |                                                          |                               |                                                     |                      |                 |
|                      |                                                          |                               |                                                     |                      |                 |
|                      |                                                          |                               |                                                     |                      |                 |
|                      | Porposi i la otrotti i                                   | 0 портало                     | Паптиёрам                                           | Сканайте приложение: |                 |

| Официальный портал Г | равил Х 👩 госуслуги 35 — Яндекс: нашл Х Заявление № 1809011 - Порта Х 🥃                                                      | Портал государственных услу Х +                   |                          |                 |
|----------------------|----------------------------------------------------------------------------------------------------|---------------------------------------------------|--------------------------|-----------------|
| )→ ሮ ŵ               | Https://oplata.gosuslugi.ru/pay/quittance                                                                                    |                                                   |                          |                 |
| Часто посещаемые 🛛 🕀 | АРМ 🖻 Вход 🔤 РУ 🥃 Главная - Официаль АСИЗ 😲 (254) Гелефонный сп 1                                                            | 🖶 УФКло ВО 👹 Конс- 👌 ГИСТМІТ 🔮 Копченко Мария Вик | 🗲 Вологда г Мария К. 🕥 🗸 | Другие закладки |
|                      | <b>Госпошлина</b><br><b>Госпошлина выставлена</b><br>06.04.2021<br><b>На документ</b><br>ИНН 433401471852                    |                                                   |                          | F               |
|                      | Департамент по охране, контролю и регулированию использова<br>Все реквизиты<br>455 Р -650 Р<br>Скидка действует до 06 апреля | ния объектов животного мира                       |                          |                 |
| -                    | Оплатить                                                                                                    |                                                   |                          |                 |

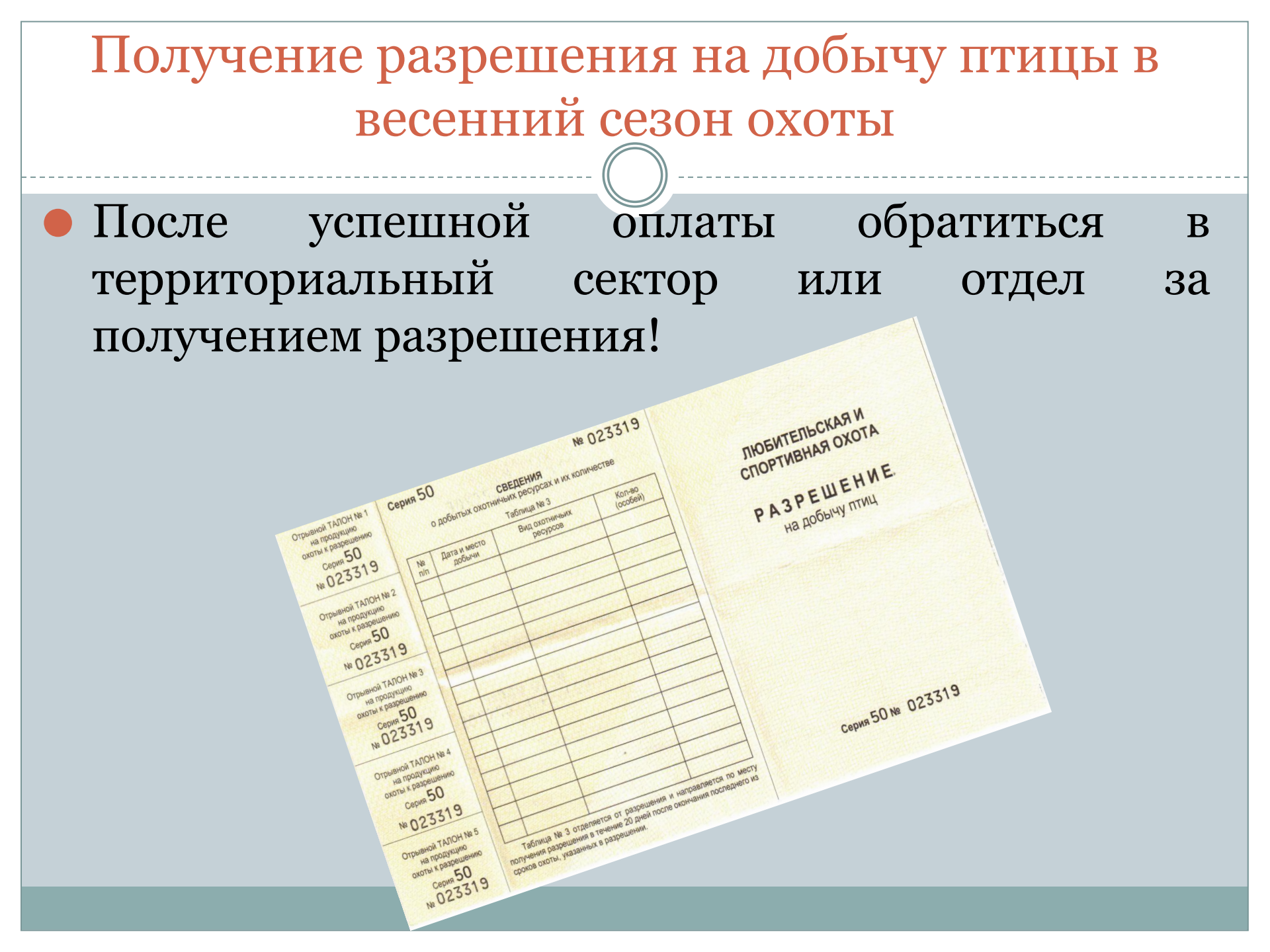